## ขั้นตอนการเข้าร่วมโปรแกรมทดสอบความชำนาญผ่านระบบออนไลน์ (Online Instruction Sheet)

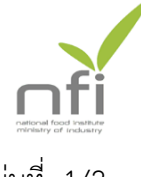

แผ่นที่ 1/2

อุตสาหกรรมพัฒนามูลนิธิเพื่อสถาบันอาหาร ให้บริการทดสอบความชำนาญผ่าน https://pt.nfi.or.th ผู้เข้าร่วมโปรแกรมทดสอบความชำนาญ (Proficiency Testing Program) ทำตามขั้นตอนดังนี้

#### 1. สมัครสมาชิก

- 1.1 สมัครสมาชิกบน https://pt.nfi.or.th โดยใช้เมนู Register
- 1.2 แผนกทดสอบความชำนาญ Approve Member และแจ้งกลับไปยังสมาชิก
- 1.3 สมาชิกสามารถ Login เข้าสู่ระบบได้

#### 2. สมัครเข้าร่วมโปรแกรมทดสอบความชำนาญ

- 2.1 Login เข้าสู่ระบบ ด้วย Username และ Password ของสมาชิก
- 2.2 เลือกเมนู About Program และเมนูย่อย Apply New Program
- 2.3 หลังจากเลือกโปรแกรมฯ ที่ต้องการสมัครแล้ว ระบบจะแสดงราคา และส่วนลด แล้วกดปุ่ม Apply Program (หากต้องการใบเสนอราคา (Quotation) กรุณาติดต่อ คุณมัยพัส พิราโตหิรัญชัย โทรศัพท์ 0-2422-8688 ต่อ 5304, E-mail: maiyapass@nfi.or.th)
- 2.4 จากนั้นให้ผู้สมัครแสดงการยอมรับเงื่อนไขในข้อตกลงร่วมระหว่างผู้จัดโปรแกรมฯ และ ผู้เข้าร่วมโปรแกรมฯ (Agreement)
- 2.5 ระบบจะสรุปจำนวนโปรแกรมฯ ส่วนลด และราคา อีกครั้ง จากนั้นให้กดปุ่ม Apply และ กดปุ่มตกลงเพื่อยืนยันการสมัคร

### 3. เข้าร่วมโปรแกรมทดสอบความชำนาญ

- 3.1 Login เข้าสู่ระบบ ด้วย Username และ Password ของสมาชิก
  - เลือกเมนู About Program และเมนูย่อย Participated Program ระบบจะแสดง รายละเอียดโปรแกรมฯ ที่ได้สมัครเรียบร้อยแล้ว โดยจะแสดงสถานะ "Confirmed" ดังรูป

| Welcome Customer                                                                                                    |                         |               |              |               |                                    |                 |                |                 |             |
|----------------------------------------------------------------------------------------------------|-------------------------|---------------|--------------|---------------|------------------------------------|-----------------|----------------|-----------------|-------------|
|                                                                                                    |                         |               |              |               |                                    |                 |                |                 |             |
| LastLogin: 23-01-2025 02:01:06<br>Type: General Customer                                                                  | [Change Pa              | assword] [App | ly New Progr | am] [Particip | ated Program                       | ] [Previous Pro | ogram] [Satisf | faction Survey] | [Logoff]    |
| Participated Program                                                                                                    |                         |               |              |               |                                    |                 |                |                 |             |
|                                                                                                    |                         |               |              |               |                                    |                 |                |                 | Refresh All |
| *** [R] = Reply, [S] = Submit, [D] = Download *** ในส่วนของ Result และ Method_ [S] ยังไม่ได้ Submit, [S] เคย Submit แล้ว, |                         |               |              |               |                                    |                 |                |                 |             |
|                                                                                                    |                         |               |              |               | Participant Information Submission |                 |                | Program         | Report      |
| Program Item                                                                                                    | Matrix                  | Status        | Contact      | Lab No.       | Sample<br>Receive                  | Result          | Method         | Interim         | Final       |
| NFI-PTM 04-2025 Staphylococcus<br>aureus (D/ND per 0.1 g)*                                                                | Lyophilized<br>Cultures | Confirmed     |              | -             | [R]                                | [S]             | [S]            | -               | -           |
| 3.1.1                                                                                                    | 3.1.2                   | 3.1.3         | 3.1.4        | 3.1.5         |                                    | 3.1.6           |                | 3.1.            | 7           |

- 3.1.1 Program Item แสดงรหัสโปรแกรม ชื่อโปรแกรม และหน่วยทดสอบ
- 3.1.2 Matrix แสดงชนิดวัตถุตัวอย่าง
- 3.1.3 Status แสดงสถานะ ดังนี้
  - Registration สมาชิกได้แจ้งความประสงค์ในการสมัครเข้าร่วมโปรแกรมฯ
  - Confirmed ระบบได้ยืนยันการสมัครแล้ว

# ขั้นตอนการเข้าร่วมโปรแกรมทดสอบความชำนาญผ่านระบบออนไลน์ (Online Instruction Sheet)

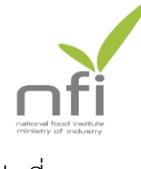

- แผ่นที่ 2/2
- Started เริ่มโปรแกรมทดสอบความชำนาญ ซึ่งตัวอย่างทดสอบความชำนาญ ได้ถูกจัดส่งให้ผู้เข้าร่วมโปรแกรมๆแล้ว
- Completed โปรแกรมทดสอบความชำนาญเสร็จสมบูรณ์ ผู้เข้าร่วมโปรแกรมฯ สามารถ Download Final Report ได้
- Canceled โปรแกรมทดสอบความชำนาญถูกยกเลิก
- 3.1.4 Contact แสดงชื่อผู้สมัครโปรแกรม (ชื่อสมาชิก)
- 3.1.5 Lab No. แสดงรหัสห้องปฏิบัติการซึ่งจะปรากฏหลังจากผู้เข้าร่วม Submit Result ผลการทดสอบ เมื่อทำการ Submit Result เสร็จแล้ว ระบบจะแจ้งรหัส ห้องปฏิบัติการให้ทราบโดยอัตโนมัติทันที
- 3.1.6 Participant Information Submission เป็นเมนูสำหรับให้สมาชิกดำเนินการ ระหว่างการเข้าร่วมโปรแกรมดังนี้
  - Sample-Receive สำหรับผู้เข้าร่วมโปรแกรมฯ กรอกข้อมูลการตรวจรับตัวอย่าง
  - Result สำหรับผู้เข้าร่วมโปรแกรมฯ Submit Result โดยหลังจากยืนยัน การ Submit Result แล้ว สามารถพิมพ์ข้อมูลไว้เป็นหลักฐานได้
  - Method สำหรับผู้เข้าร่วมโปรแกรมฯ Submit Method โดยหลังจากยืนยัน การ Submit Method แล้ว สามารถพิมพ์ข้อมูลไว้เป็นหลักฐานได้

หมายเหตุ 1. จะต้อง Reply Sample-Receive ก่อนการ Submit Result และ Method

- 2. หากไม่สามารถคลิกเพื่อ Submit Result หรือ Method ได้ ให้กด Refresh All
- <u>การ Submit ผลทดสอบและวิธีทดสอบ สามารถแก้ไขข้อมูลได้ จนถึง</u> <u>กำหนดวันรายงานผลวันสุดท้าย (Date of Deadline Report) ที่</u> <u>กำหนด</u>
- การแสดงสถานะการ Submit ข้อมูล Sample Receive, ผลทดสอบ และวิธีทดสอบจะแสดง แถบสีแดง เมื่อยังไม่ได้ทำการ Submit และ จะเปลี่ยนเป็น แถบสีเขียว เมื่อทำการ Submit เรียบร้อยแล้ว
- 3.1.7 Program Report ประกอบด้วย รายงานผลเบื้องต้น (Interim Report) พร้อม ใบรับรองการเข้าร่วมโปรแกรมฯ (Certificate) และ รายงานผลฉบับสมบูรณ์ (Final Report) สมาชิกสามารถดาวน์โหลดข้อมูล Interim Report และ Final Report จากช่องทางนี้ได้ (สถาบันอาหารไม่มีบริการจัดส่งเอกสารดังกล่าวทางไปรษณีย์)

3.2 การเรียกดูข้อมูลการเข้าร่วมโปรแกรมฯ หลังจาก 3 เดือน ที่ Final Report Uploaded

ภายหลังจากโปรแกรมฯ สิ้นสุดการดำเนินงานแล้ว (หลังจาก 3 เดือน) ข้อมูลของ ท่านจะย้ายไปที่เมนู Previous Program สามารถดูข้อมูลได้ที่เมนูดังกล่าว

3.3 การประเมินความพึงพอใจ

ผู้เข้าร่วมโปรแกรมฯ เลือกเมนู Satisfaction Survey เพื่อกรอกข้อมูลประเมินความพึงพอใจ

3.4 การแจ้งข้อร้องเรียน และความต้องการโปรแกรมทดสอบความซำนาญ

ผู้เข้าร่วมโปรแกรมฯ สามารถแจ้งข้อร้องเรียน และความต้องการโปรแกรมทดสอบ ความชำนาญได้โดยเลือกเมนู Contact หน้า Home